## Time Zone Software v1.0 Manual

When installing the Time Zone Software go to My Computer and select your CD drive. Click on the Time Zone Software v1.0 file, the welcome to the Time Zone Software Setup Wizard will appear.

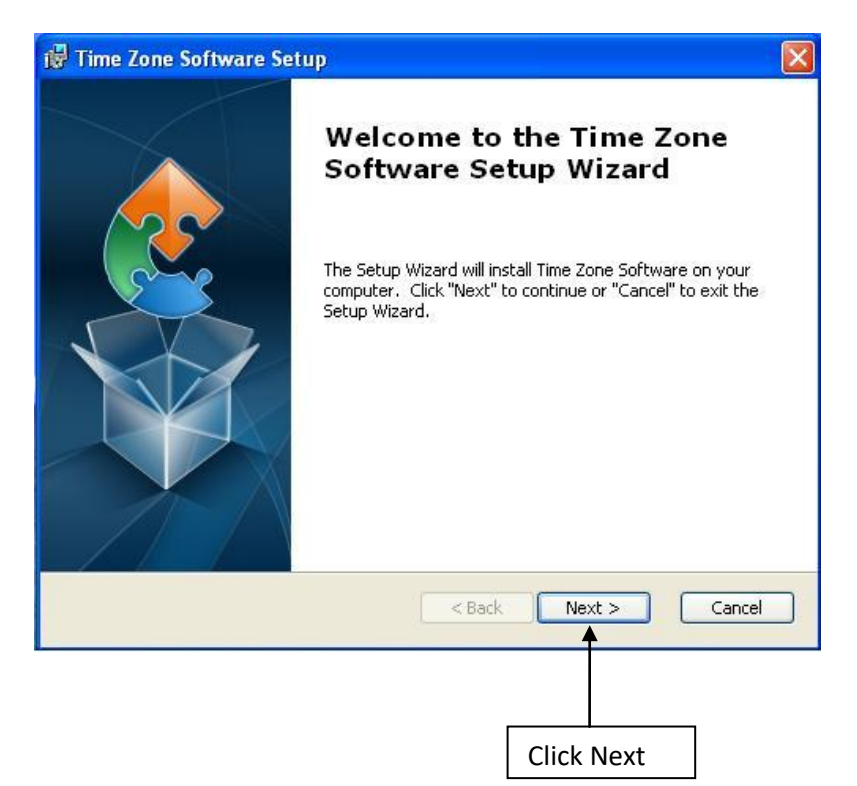

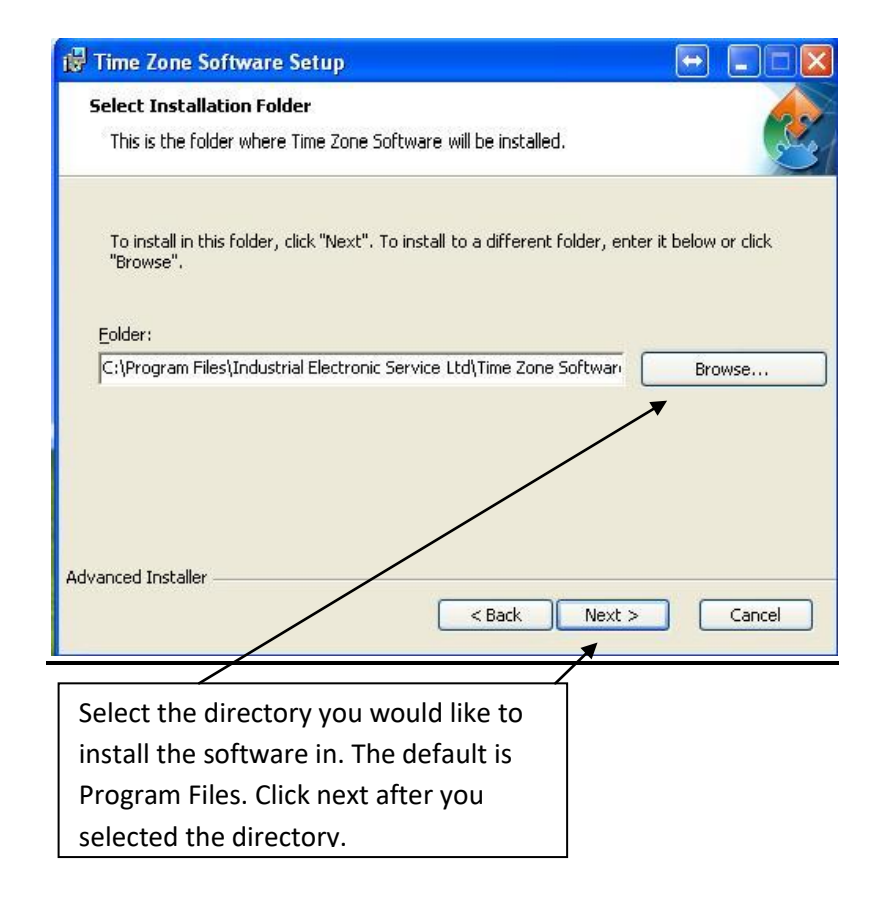

| 🕼 Time Zone Sol                         | ftware Setup 🛛 🔀                                                                                                    |
|-----------------------------------------|----------------------------------------------------------------------------------------------------|
| Ready to Insta                          |                                                                                                    |
| The Setup Wiza                          | ard is ready to begin the Time Zone Software installation                                                                   |
| Click "Install" to<br>installation sett | begin the installation,If you want to review or change any of your<br>ings, click "Back",Click "Cancel" to exit the wizard. |
| Advanced Installer –                    |                                                                                                    |
|                                         | Cancel                                                                                                    |
|                                         |                                                                                                    |
|                                         | Click next to start the installation                                                                                        |
|                                         | process.                                                                                                    |

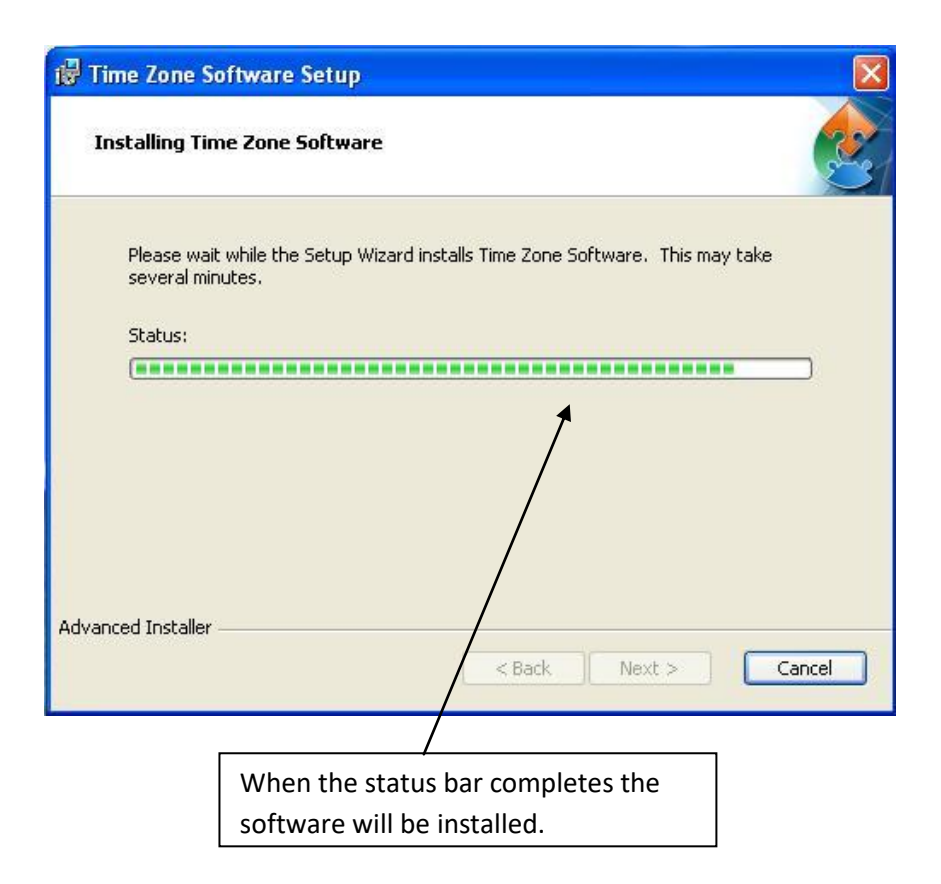

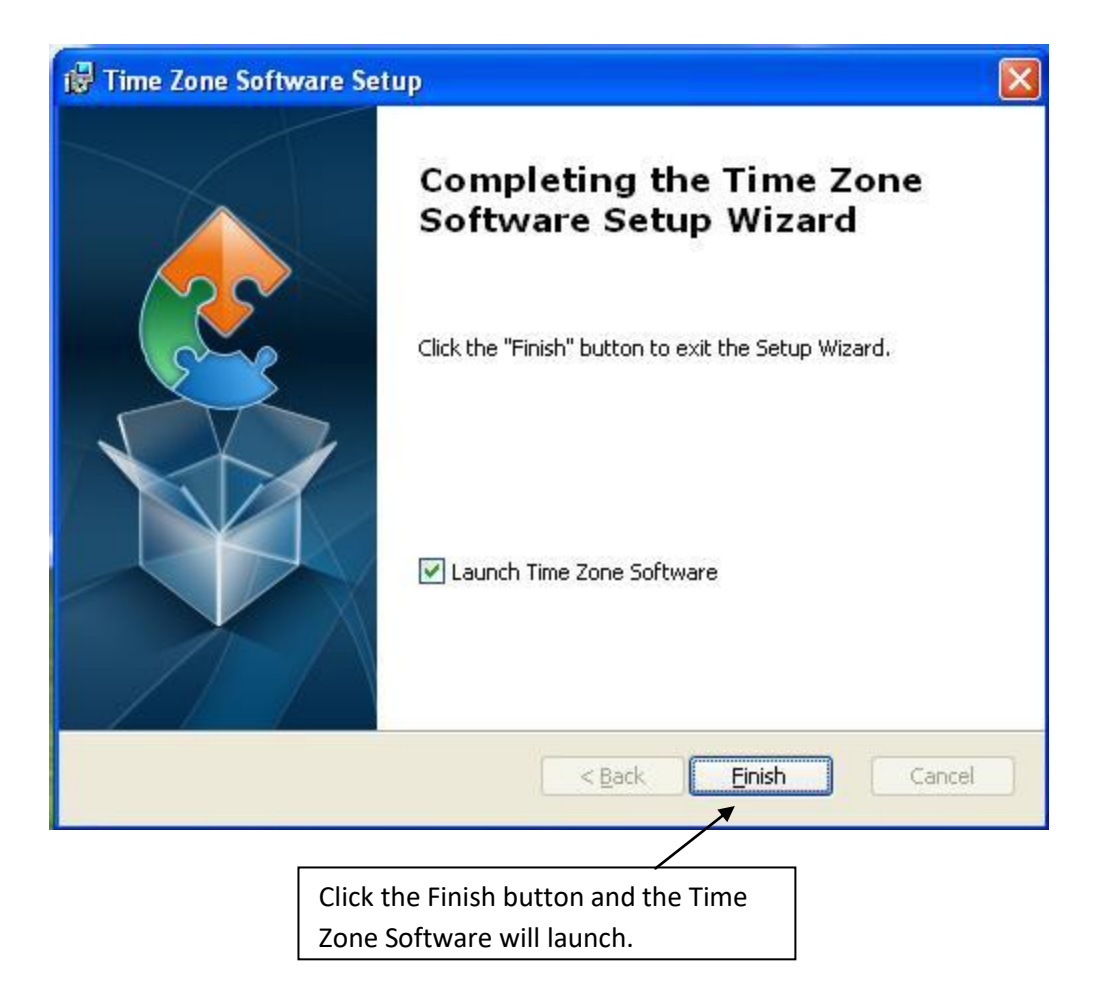

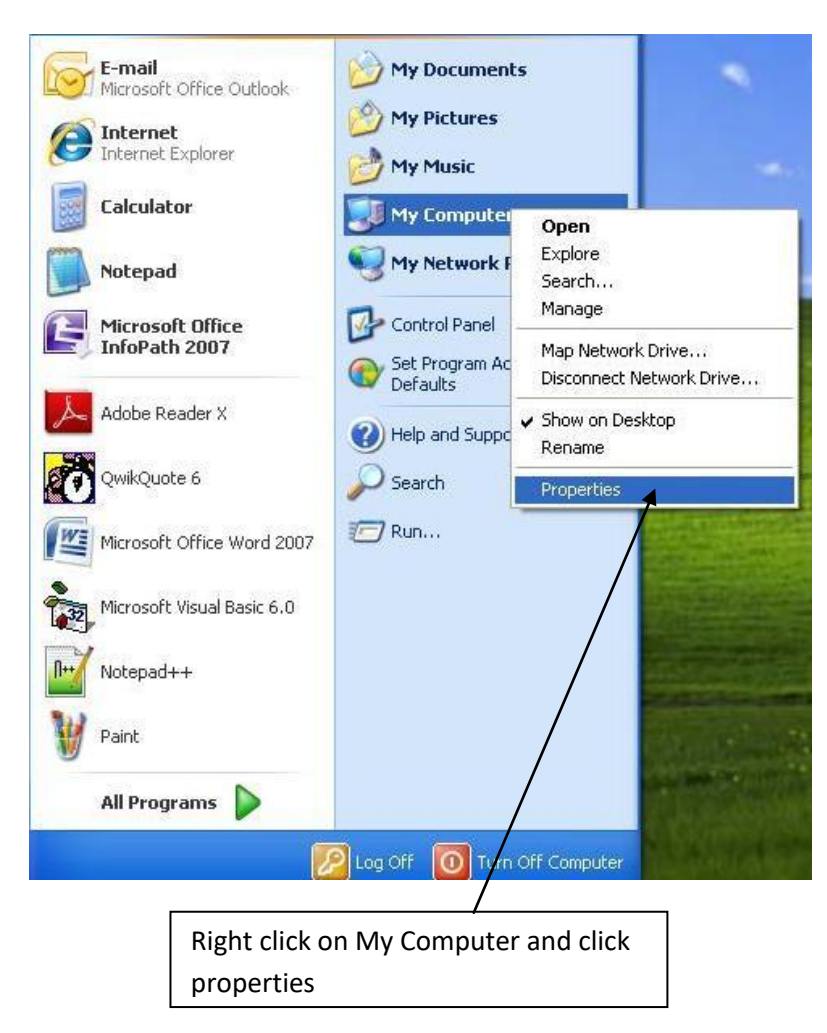

We will need to locate available **Com Ports** on the PC.

| General       Computer Name       Hardware       Advanced         Device Manager       The Device Manager lists all the bardware devices installed on your computer. Use the Device Manager to change the properties of any device.       Device Manager to change the properties of any device.         Drivers       Device Manager         Drivers       Driver Signing lets you make sure that installed drivers are compatible with Windows Windows Update lets you set up how Windows connects to Windows Update for drivers.         Driver Signing       Windows Update         Hardware Profiles       Windows configurations.         Hardware Profiles       Hardware Profiles | System Re                    | estore                                                  | Automa                                          | itic Updates                                                  | Remote                                    |
|----------------------------------------------------------------------------------------------------|------------------------------|---------------------------------------------------------|-------------------------------------------------|---------------------------------------------------------------|-------------------------------------------|
| Device Manager         Image: The Device Manager lists all the bardware devices installed on your computer. Use the Device Manager to change the properties of any device.         Device Manager         Drivers         Driver Signing lets you make sure that installed drivers are compatible with Windows Windows Update lets you set up how Windows connects or Windows Update         Driver Signing         Windows Update         Hardware Profiles         Image: Windows Configurations.                                                                                                    | General                      | Comput                                                  | ter Name                                        | Hardware                                                      | Advance                                   |
| Drivers Driver Signing lets you make sure that installed drivers are compatible with Windows Windows Update lets you set up how Windows connects to Windows Update for drivers. Driver Signing Windows Update Hardware Profiles Hardware profiles provide a way for you to set up and store different hardware configurations. Hardware Profiles Hardware Profiles                                                                                                    | Device Man<br>Tł<br>or<br>pr | ager<br>ne Device Ma<br>n your comput<br>operties of an | anagerlists all<br>ter. Use the D<br>ny device. | the hardware devi<br>evice Manager to                         | ces installed<br>change the               |
| Hardware Profiles<br>Hardware profiles provide a way for you to set up and store<br>different hardware configurations.<br>Hardware Profiles                                                                                                    | Drivers<br>Di<br>co<br>ho    | iver Signing I<br>ompatible with<br>ow Windows o        | ets you make<br>Windows W<br>connects o W       | sure that installed<br>indows Update let<br>/indows Update fo | drivers are<br>s you set up<br>r drivers. |
|                                                                                                    |                              | Driver S                                                | igning                                          | ) Windows                                                     | Update                                    |
|                                                                                                    | Hardware Pi                  | Driver S<br>rofiles<br>ardware profil<br>ferent hardwa  | igning<br>es provide a v<br>are configurati     | Windows<br>way for you to set u<br>ions.<br>Hardware<br>Cance | Update p and store Profiles               |
|                                                                                                    | Hardware Pi                  | Driver S                                                | igning<br>es provide a v<br>are configurati     | Windows<br>way for you to set u<br>Ons.<br>Hardware<br>Cance  | Update p and store Profiles Appl          |
| Select the hardware tab and then                                                                                                    | Hardware Pi<br>A di          | Driver S<br>ardware profile<br>ferent hardware          | igning<br>es provide a v<br>are configuration   | Windows                                                       | Update p and store Profiles               |

| 🖳 Device Manager      |  |
|-----------------------|--|
| File Action View Help |  |
|                       |  |
|                       |  |
| - \                   |  |

Click on the ports list and see what available ports are on the PC. Choose what port you would like to use and connect the Time Zone Data cable to that port on the back of your computer. Now it's time to open the Time Zone Software. There is an icon on the desktop and one located under start, all programs and under the Time Zone Software folder. The software defaults to a <u>four zone</u> display selected <u>12 hour</u> AM on <u>display #1</u>. When sending to a time zone or all of them at once the coloris will flash.

| Display #1  | ]  1me∠c  | ne #4 —    | - |              |                |                           |
|-------------|-----------|------------|---|--------------|----------------|---------------------------|
|             | C         | om Port: 1 |   | 4-Zone       | $\checkmark$   | Set Seconds<br>To:PC Time |
| Hours       | Minutes   | Seconds    | Γ | 24 Hour      | ☑ 12 Hour      | (ON)                      |
| 12          | 30        | 00         | ~ | 12 Hour (AM) | 12 Hour (PM)   | Send [#1]                 |
| #1 TZ Capti | ion: EAST | ERN        |   |              |                |                           |
| [11 [:      | 30        | 00         | ~ | 12 Hour (AM) | 12 Hour (PM)   | Send ( #2)                |
| #2 TZ Capti | ion: CENT | RAL        |   |              |                |                           |
| 10          | 30        | 00         | ~ | 12 Hour (AM) | 12 Hour (PM)   | Send (#3)                 |
| #3 TZ Capti | ion: MOUN |            |   |              |                |                           |
| 9  :        | 30        | 00         | ~ | 12 Hour (AM) | T 12 Hour (PM) | Send ( #4)                |
|             |           |            |   |              |                |                           |

|                            | A DC Digital Time Zone Software ut 0                    |                             |
|----------------------------|---------------------------------------------------------|-----------------------------|
|                            | Save Open                                               | After you have set up the   |
|                            | Display #1  Time Zone #4  Display #1 Active Send to All | hour, minutes, seconds ,    |
|                            | Com Port 1 4-Zone Set Seconds                           | com port number,            |
| Select the Com Port you    | ☐ 24 Hour 🔽 12 Hour                                     | checked 24 hour or 12       |
| would like to use from the | 12 30 00 🔽 12 Hour (AM) 🔽 12 Hour (PM) Send (#1)        | hour you can save these     |
| Device Manager.            | #1 TZ Caption: EASTERN                                  | by clicking <b>save</b> and |
|                            | 111 30 00 ▼ 12 Hour (AM) ■ 12 Hour (PM)                 | reloading them by clicking  |
|                            | FZ 12 Caption: ILENIHAL                                 | open.                       |
| To enter a caption, you    | <b>#3 TZ Caption:</b> MOUNTAIN                          |                             |
| can use MAX 13             | 9 30 00 🔽 12 Hour (AM) 🔽 12 Hour (PM) Sendi (#4)        |                             |
| characters A-Z, dash and   | #4 TZ Caption: PACIFIC                                  |                             |
| space bar.                 |                                                         |                             |
| •                          |                                                         |                             |
|                            |                                                         |                             |
|                            |                                                         |                             |
|                            |                                                         |                             |
|                            |                                                         |                             |
|                            |                                                         |                             |
|                            |                                                         |                             |
|                            |                                                         |                             |
|                            |                                                         |                             |
|                            |                                                         |                             |

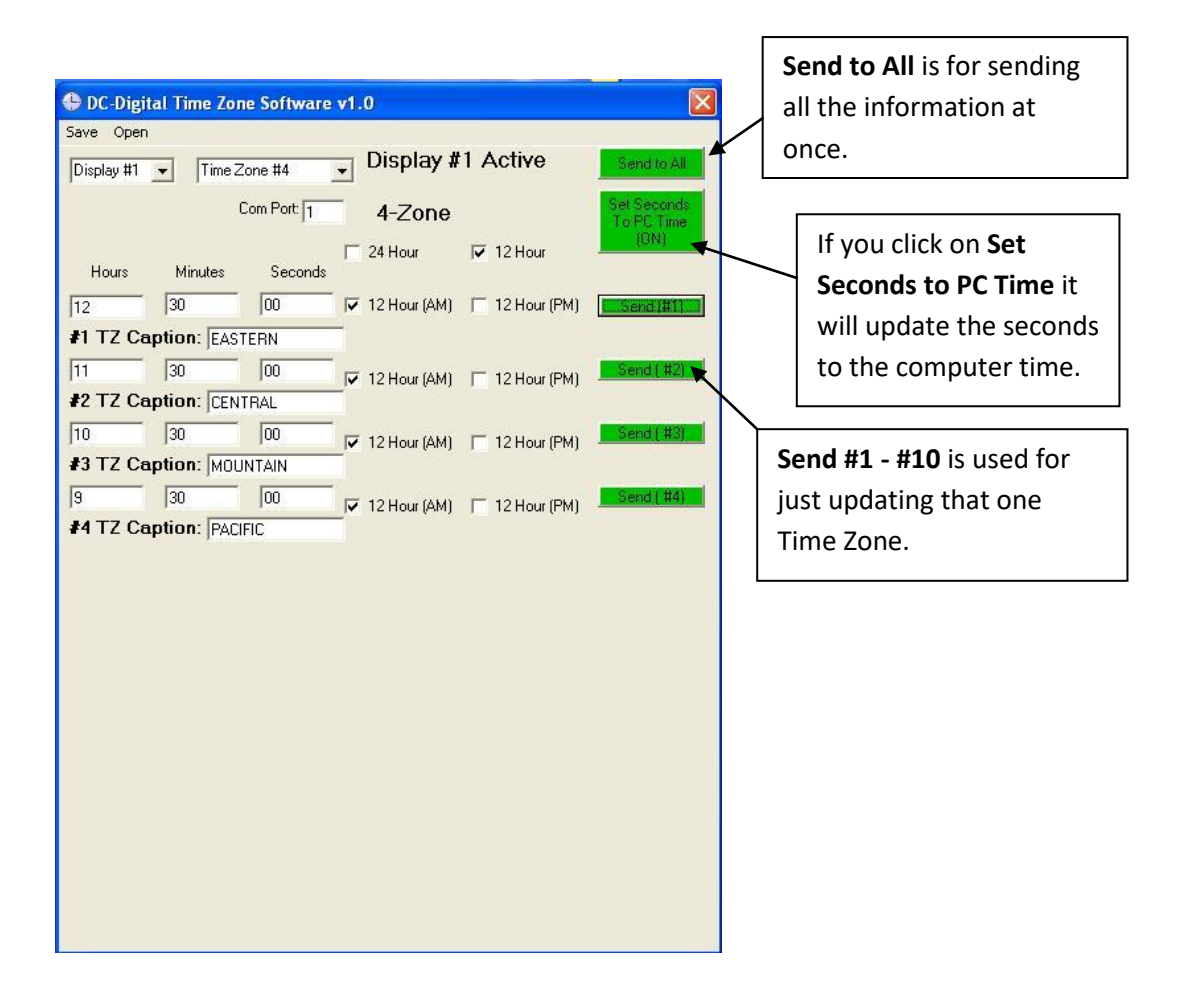

|                         | 🕒 DC-Digital T | ime Zone Software v | /1.0              |                                                                                                    |                           |                             |
|-------------------------|----------------|---------------------|-------------------|----------------------------------------------------------------------------------------------------|---------------------------|-----------------------------|
|                         | Save Open      |                     |                   |                                                                                                    |                           |                             |
|                         | Display #1 💌   | Time Zone #4        | Display #         | 1 Active                                                                                                    | Send to All               |                             |
|                         |                | Com Port: 1         | 4-Zone            |                                                                                                    | Set Seconds<br>To:PC Time |                             |
|                         |                |                     | T 24 Hour         | 🔽 12 Hour                                                                                                    | (ON)                      |                             |
|                         | Hours N        | dinutes Seconds     |                   |                                                                                                    |                           |                             |
|                         | 12 30          | 00                  | ✓ 12 Hour (AM)    | 12 Hour (PM)                                                                                                    | Send [#1]                 |                             |
|                         | #1 TZ Captio   | DN: EASTERN         |                   |                                                                                                    |                           |                             |
|                         | 11 30          | 00                  | I 12 Hour (AM)    | 12 Hour (PM)                                                                                                    | Send ( #2)                |                             |
|                         | #2 TZ Captio   | DI CENTRAL          |                   |                                                                                                    |                           |                             |
|                         | 10 30          | 00                  | 12 Hour (AM)      | 12 Hour (PM)                                                                                                    | Send (#3)                 |                             |
|                         | #3 TZ Captio   | n: MOUNTAIN         | i i Linear (rini) | , in the second start is a second start in the second start is a second start in the second start in the second start in the sec |                           |                             |
|                         | 9 30           | 00                  | 12 Hour (AM)      | 12 Hour (PM)                                                                                                    | Send ( #4)                |                             |
|                         | #4 TZ Captio   | DIN: PACIFIC        | ѫ                 | ×                                                                                                    |                           |                             |
|                         |                | /                   |                   |                                                                                                    |                           |                             |
|                         |                |                     |                   |                                                                                                    |                           |                             |
|                         |                |                     |                   |                                                                                                    |                           |                             |
|                         |                |                     |                   |                                                                                                    |                           | 12 hour DNA will display a  |
|                         |                |                     |                   |                                                                                                    |                           | 12 nour Pivi will display a |
|                         |                |                     |                   |                                                                                                    |                           | dot in the upper left       |
|                         |                |                     |                   |                                                                                                    |                           | corner of each time zone    |
| 12 hour AM will not     |                |                     |                   |                                                                                                    |                           | display                     |
| display a dot in the    |                |                     |                   |                                                                                                    |                           | uispiay.                    |
| upper left corpor of    |                |                     |                   |                                                                                                    |                           |                             |
|                         |                |                     |                   |                                                                                                    |                           |                             |
| each time zone display. |                |                     |                   |                                                                                                    |                           |                             |
|                         |                |                     |                   |                                                                                                    |                           |                             |

| DC-Digital Time Zone Software v1.0           | ×                               |
|----------------------------------------------|---------------------------------|
| Save Open                                    |                                 |
| Display #1  Time Zone #4  Display #1 Active  | Send to All                     |
| Com Port: 2 4-Zone                           | Set Seconds<br>To PC Time       |
| ☐ 24 Hour 🔽 12 Hour<br>Hours Minutes Seconds | (ON)                            |
| 12 30 00 🔽 12 Hour (AM) 🗖 12 Hour (PM        | 1) Send (#1)                    |
| #1 TZ Caption: EASTERN                       |                                 |
| 11 30 00 V 12 Hour (AM) C 12 Hour (Ph        | 1) Send ( #2)                   |
| #2 TZ Caption: CENTRAL                       |                                 |
| 10 30 00 V 12 Hour (AM) T 12 Hour (Ph        | 4) Send ( #3)                   |
| #3 TZ Caption: MOUNTAIN                      |                                 |
| 9 30 Time Zone Software v1.0 X Hour (PM      | 4) Send ( #4)                   |
| Nun-ame error (8002)<br>Invalid port number  |                                 |
|                                              | If you try and update your      |
|                                              | Time Zone Display & receive a   |
|                                              | 8002 error you have entered     |
|                                              | some nort # that/s not so shall |
|                                              | com port # that's not available |
|                                              | on your computer. Click "Ok"    |
|                                              | and the program will close.     |
|                                              |                                 |

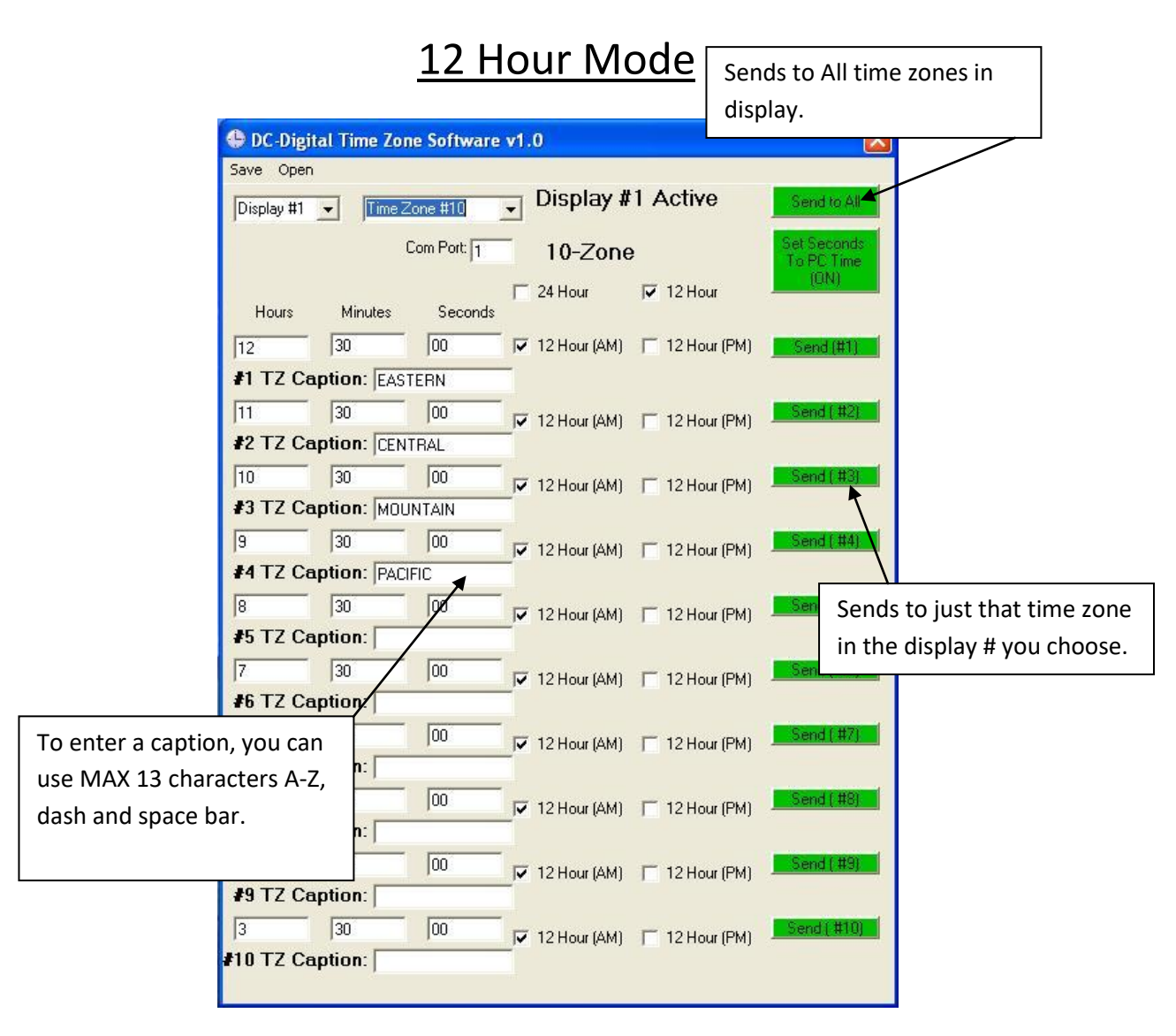

When choosing AM or PM on the #1 time zone the rest of the time zones will default to that setting. After you have chosen the AM or PM on the first time zone you can change the other time zones next.

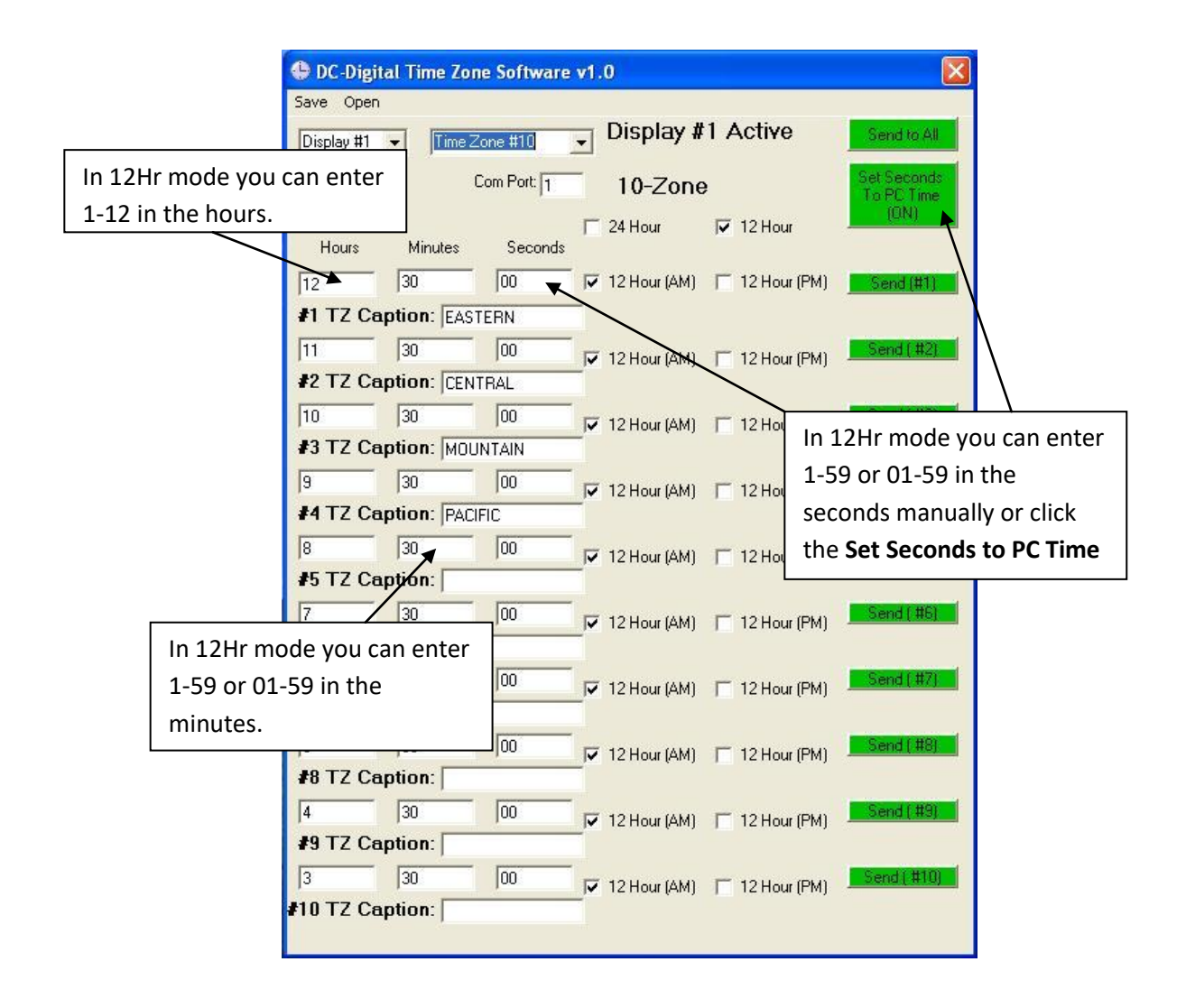

| 🕒 DC -Digi | tal Time Zor | ie Software | v1 | .0           |               |          |                           |
|------------|--------------|-------------|----|--------------|---------------|----------|---------------------------|
| Save Open  | L.           |             |    |              |               |          |                           |
| Display #1 | ▼ Time Z     | one #10     | •  | Display #    | 1 Acti        | ve       | Send to All               |
|            | (            | Com Port: 1 |    | 10-Zone      | •             |          | Set Seconds<br>To PC Time |
| Hours      | Minutes      | Seconds     | Г  | 24 Hour      | <b>▼</b> 12 H | our      |                           |
| 12         | 30           | 18          | V  | 12 Hour (AM) | ☐ 12 H        | our (PM) | Send (#1)                 |
| #1 TZ Ce   | ption: EAST  | [ERN        |    |              |               | -        |                           |
| 11         | 30           | 18          | V  | 12 Hour (AM) | □ 12 H        | If y     | ou have turned the        |
| #2 TZ Ca   | ption: CEN   | TRAL        |    |              |               | Set      | Seconds to PC             |
| 10         | 30           | 18          | 1  | 12 Hour (AM) | ∏ 12H         | 。 Tin    | ne (ON) you can turn      |
| #3 TZ Ca   | aption: MOU  | NTAIN       |    |              |               | if o     | ff by clicking the red    |
| 9          | 30           | 18          | 1  | 12 Hour (AM) | ∏ 12H         | • (OF    | F) hutton                 |
| #4 TZ Ca   | ption: PACI  | FIC         |    |              |               |          | ry button.                |
| 8          | 30           | 18          | 1  | 12 Hour (AM) | ∏ 12H         | our (PM) | Send ( #5)                |
| #5 TZ Ca   | aption:      |             |    |              |               |          |                           |
| 7          | 30           | 18          | ~  | 12 Hour (AM) | ∏ 12H         | our (PM) | Send ( #6)                |
| #6 TZ Ca   | aption:      |             |    |              |               |          |                           |
| 6          | 30           | 18          | ~  | 12 Hour (AM) | ∏ 12H         | our (PM) | Send ( #7)                |
| #7 TZ Ca   | aption:      |             |    |              |               |          |                           |
| 5          | 30           | 18          | ~  | 12 Hour (AM) | ∏ 12H         | our (PM) | Send ( #8)                |
| #8 TZ Ca   | aption:      |             |    |              |               |          |                           |
| 4          | 30           | 18          | ~  | 12 Hour (AM) | ∏ 12H         | our (PM) | Send ( #9)                |
| #9 TZ Ca   | aption:      |             |    |              |               |          |                           |
| 3          | 30           | 18          | 1  | 12 Hour (AM) | ∏ 12 H        | our (PM) | Send ( #10)               |
| #10 TZ Ca  | aption:      |             |    |              |               |          |                           |
|            |              |             |    |              |               |          |                           |

|                                       | Condo to All time renes in        |  |  |
|---------------------------------------|-----------------------------------|--|--|
|                                       | Sends to All time zones in        |  |  |
| DC-Digital Time Zone Software v1.0    | uispiay.                          |  |  |
| Display #1  Time Zone #10  Display #1 | Active Send to All                |  |  |
| Com Port: 1 10-Zone                   | Set Seconds<br>To PC Time<br>(ON) |  |  |
| Hours Minutes Seconds                 |                                   |  |  |
| #1 TZ Caption: FASTERN                | <b>24 Hour</b> select box. If you |  |  |
| #2 TZ Caption: CENTRAL                | the 12 hour check boxes.          |  |  |
| #3 TZ Caption: MOUNTAIN               | 12 Hour (PM)                      |  |  |
| #4 TZ Caption: PACIFIC                | Sends to just that time zone      |  |  |
| #5 TZ Caption:                        | 12 Hour (19)                      |  |  |
| #6 TZ Caption:                        | 12 Hour (PM).                     |  |  |
| #7 TZ Caption:                        | 12 Hour (PM)                      |  |  |
| #8 TZ Caption:                        | 12 Hour (PM)                      |  |  |
| #9 TZ Caption:                        | 12 Hour (PM)                      |  |  |
|                                       | 12 Hour (PM) Send ( #10)          |  |  |

|        | DC-Digital Time Zone Software v1.0                         |
|--------|------------------------------------------------------------|
|        | Save Open Display #1 Active Readewall                      |
| r      | Display #1 V Time Zone #10 V Display #1 Active Send to All |
| In 24H | r mode you can enter on Port 1 10-Zone To PC Time          |
| 0-23 o | r 00-23 in the hours.                                      |
|        | T 12 Hour A In 24Hr mode you can enter                     |
|        | #1 TZ Caption: EASTERN 1-59 or 01-59 in the                |
|        | r 12 Hour (A seconds manually or click                     |
|        | #2 TZ Caption: CENTRAL the Set Seconds to PC Time          |
|        | 12 Hour (AM) 12 Hour (PM)                                  |
| Г      |                                                            |
|        | In 24Hr mode you can enter [ 12 Hour (AM) [ 12 Hour (PM) ] |
|        | 1-59 of 01-59 in the                                       |
| L      | minutes.                                                   |
|        | 12 Hour (AM) T 12 Hour (PM)                                |
|        | #6 TZ Caption:                                             |
|        | #7 TZ Cantion:                                             |
|        | To enter a caption, you can                                |
|        | #8 TZ Caption: use MAX 13 characters A-Z,                  |
|        | dash and space bar.                                        |
|        | #9 TZ Caption:                                             |
|        | □ 12 Hour (AM)                                             |
|        | with 12 Caption:                                           |
|        |                                                            |

If you have any questions please contact Industrial Electronic Service at 937-746-9750

Industrial Electronic Service / DC-Digital

325 Industry Dr. Carlisle, OH 45005